# Requesting Refund or Transfer for Event Entries

|   |                | "    |      |                |                    |                            |        |                 |                |                |      | 0         |
|---|----------------|------|------|----------------|--------------------|----------------------------|--------|-----------------|----------------|----------------|------|-----------|
|   |                |      | Prog | jrammes /      | Admin              |                            |        |                 |                | Q Search       | ) 1  | . 0       |
| • | CI Test Club   | ~    | Prog | rammes Adr     | nin                |                            |        |                 |                |                |      |           |
| ) | Event Creation | ~    | Q 5  | Search         |                    |                            |        |                 |                |                |      |           |
| 5 | Events Admin   | ^    | _0   | Remove A       | II From I          | Date: 2024-02-27 $	imes$   |        |                 |                |                |      | ( Decende |
|   | Programmes     |      |      | •              |                    |                            |        |                 |                |                |      | 6 Records |
|   | Courses        |      | ID   | Name           | Туре               | Date                       | Region | Organiser       | On<br>Platform | Status         | Info | Actions   |
|   | Competitions   |      | 20   | Summer @<br>Cl | Summer<br>Training | 11/08/2025 -<br>15/08/2025 | Antrim | Liam<br>Foulkes | YES            | Pending Create | 0    | :         |
|   | Events         | - 11 | 19   | It's Wicket    | lt's               | 08/03/2025 -               | Dublin | Liam            | YES            | Active         |      | :         |
| 0 | Finance Admin  | ~    | Ō    | @ Kinsealy     | Wicket!            | 29/03/2025                 |        | Foulkes         |                |                | •    | •         |
|   |                |      | 18   | CI Club        | Winter             | 03/03/2025 -               |        | Liam            |                |                |      |           |

|   |                | «    | Proç       | grammes /                 | Admin              |                            |        |                 |                | Q Search       |      | • •       |
|---|----------------|------|------------|---------------------------|--------------------|----------------------------|--------|-----------------|----------------|----------------|------|-----------|
| • | CI Test Club   | ~    | Prog       | rammes Adr                | min                |                            |        |                 |                |                |      |           |
| 5 | Queued Reports | ^    | Q :        | Search                    |                    |                            |        |                 |                |                |      |           |
| 5 | Event Creation | ~    | _ <b>0</b> | Remove A                  | II From I          | Date: 2024-02-27 $	imes$   |        |                 |                |                |      | 6 Records |
| ) | Events Admin   | ^    | ID         | Name                      | Туре               | Date                       | Region | Organiser       | On<br>Platform | Status         | Info | Actions   |
|   | Programmes     | - 11 | 20         | Summer @<br>Cl            | Summer<br>Training | 11/08/2025 -<br>15/08/2025 | Antrim | Liam<br>Foulkes | YES            | Pending Create | 0    | :         |
|   | Courses        |      | 19         | It's Wicket<br>@ Kinsealv | It's<br>Wicket!    | 08/03/2025 -<br>29/03/2025 | Dublin | Liam<br>Foulkes | YES            | Active         | 0    | :         |
|   | Events         |      | 18         | CI Club<br>Winter         | Winter             | 03/03/2025 -               | Dublin | Liam            | YES            | Active         | 0    | :         |

### 3

#### Select the specific event.

|          |                   | «   | Prog   | rammes Aur                    | nin                |                                                |        |                 |                |                |      |           |
|----------|-------------------|-----|--------|-------------------------------|--------------------|------------------------------------------------|--------|-----------------|----------------|----------------|------|-----------|
|          | CRICKET           |     | ۹ :    | Search                        |                    |                                                |        |                 |                |                |      |           |
|          | IRELAND           |     | ÷      | - Remove A                    | II From I          | Date: 2024-02-27 $\times$                      |        |                 |                |                |      | 6 Records |
| 9        | CI Test Club      | ~   | ID     | Name                          | Туре               | Date                                           | Region | Organiser       | On<br>Platform | Status         | Info | Actions   |
|          | Programmes        | -   | 20     | Summer @<br>Cl                | Summer<br>Training | 11/08/2025 -<br>15/08/2025                     | Antrim | Liam<br>Foulkes | YES            | Pending Create | 0    | :         |
|          | Courses           |     | 19     | It's Wicket<br>@ Kinsealy     | It's<br>Wicket!    | 08/03/2025 -<br>29/03/2025                     | Dublin | Liam<br>Foulkes | YES            | Active         | 0    | :         |
|          | Events            |     | 18     | CI Club<br>Winter<br>training | Winter<br>Training | 03/03/2025 -<br>31/03/2025                     | Dublin | Liam<br>Foulkes | YES            | Active         | 0    | :         |
| 0        | Finance Admin     | ×   | 6<br>1 | Smash It<br>@ CI Test<br>CC   | Smash It           | 03/03/2025 -<br>07/03/2025                     | Dublin | Liam<br>Foulkes | YES            | Active         | 0    | :         |
| <b>1</b> | Affiliations      | ~   | 5      | It's Wicket<br>@ CI           | lt's<br>Wicket!    | 03/03/2025 -<br>17/03/2025                     | Dublin | Liam<br>Foulkes | YES            | Active         | 0    | :         |
| ŀ        | Club Membership A | Adm | 4      | Smash It<br>@ CI              | Smash It           | 24/02/2025 -<br>27 <mark>TEST SITE (40)</mark> | Dublin | Liam<br>Foulkes | YES            | Completed      | 0    | :         |

4 Click on Entries

|            |                | «    | Activator Registration Options   | Event Start Date *      | 2025-03-08                                                                                                    |   |
|------------|----------------|------|----------------------------------|-------------------------|----------------------------------------------------------------------------------------------------|---|
| CR         |                |      | Charts ^                         | Event End Date *        | 2025-03-29                                                                                                    |   |
| IRE        | LAND           |      | Participant Registration         |                         | Event Organiser Details will be publicly viewable.<br>If this is an Organisation (Member Association,<br>Parien Central Places out these details better |   |
| CI Test    | Club           | ~    | Activator Registration           |                         | Region, centre) please put those details here.                                                                                                    |   |
| Program    | mmes           | -    | Programme Files                  | Event Organiser Name *  | Liam Foulkes                                                                                                    |   |
| Courses    | s              |      | Volunteers                       | Event Organiser Email * | liam.foulkes@cricketireland.ie                                                                                                    |   |
| Compet     | titions        |      | Discount Codes                   | Event Organiser Phone   | ∎∎ ▼ 5765675                                                                                                    |   |
| Events     |                |      | Bulk Age Restriction Date Change | Number                  |                                                                                                    |   |
| E Finance  | e Admin<br>min | ľ    | Entries                          | Event Website           |                                                                                                    | 0 |
| Affiliati  | ions           | ~    | Check In                         |                         |                                                                                                    |   |
| le Club Me | embership Ad   | im 🖡 | Manual Alterations               | TEST SITE (40)          |                                                                                                    |   |

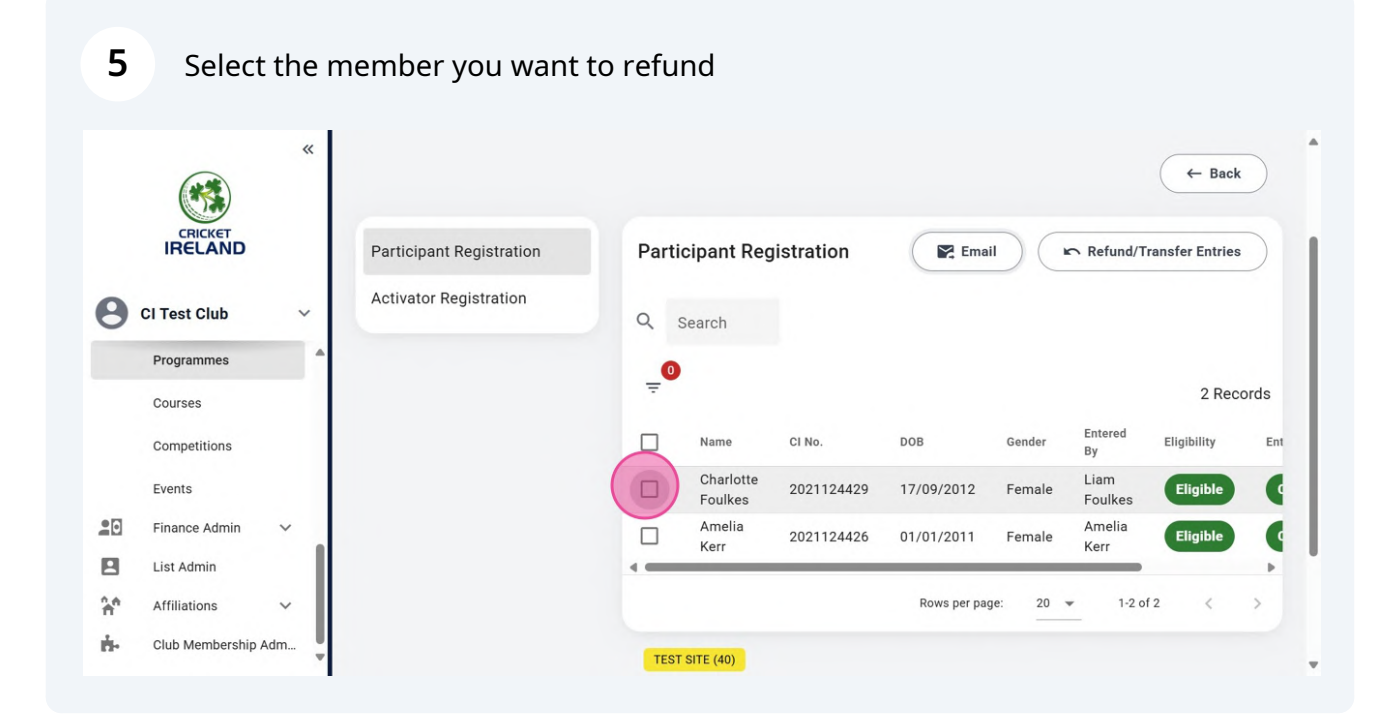

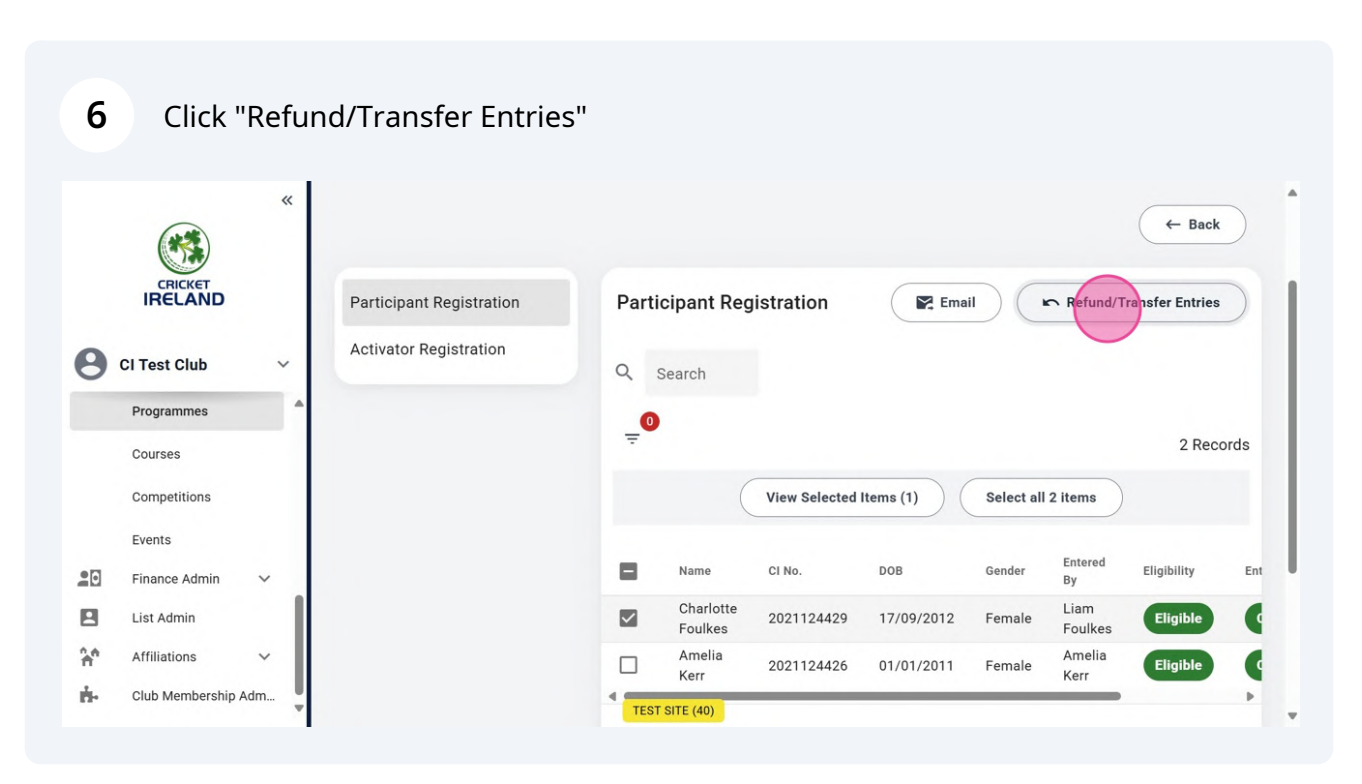

| »»                     |                                                                                                    |
|------------------------|----------------------------------------------------------------------------------------------------|
|                        | If Sport:80 have taken a fee from your entry you can opt to refund this to the payee. Please note Sport:80 fees are non-refundable, and you will cover this cost from your connected Stripe account. If you choose not to refund the fees, the amount refunded to the payee will be minus the proportional amount. For example, from a £40/\$40 entry fee, the payee will receive the sum of £40/\$40 minus the Sport:80 fees                                |
| Refund Sport:80 Fees * | Yes No                                                                                                    |
|                        | If the payment has been processed via Stripe, you can opt to refund the Stripe fees to the payee. Please note that Stripe fees are non-<br>refundable, and you will cover this cost from your connected Stripe account. If you choose not to refund the Stripe fees, the amount<br>refunded to the payee will be minus the proportional amount. For example, from a £40/\$40 entry fee, the payee will receive the sum of<br>£40/\$40 minus the Stripe fees. |
| Refund Stripe Fees *   | Ves lo No                                                                                                    |
|                        | If the payment includes a fee split between your organisation and others, you can opt to refund this. Please note that only the lead organisation will be able to perform this action.                                                                                                    |
|                        |                                                                                                    |

| "                      |                                                                                                    |
|------------------------|----------------------------------------------------------------------------------------------------|
|                        |                                                                                                    |
|                        | If Sport:80 have taken a fee from your entry you can opt to refund this to the payee. Please note Sport:80 fees are non-refundable, and you will cover this cost from your connected Stripe account. If you choose not to refund the fees, the amount refunded to the payee will be minus the proportional amount. For example, from a £40/\$40 entry fee, the payee will receive the sum of £40/\$40 minus the Sport:80 fees.                               |
| Refund Sport:80 Fees * | • Yes No                                                                                                    |
|                        | If the payment has been processed via Stripe, you can opt to refund the Stripe fees to the payee. Please note that Stripe fees are non-<br>refundable, and you will cover this cost from your connected Stripe account. If you choose not to refund the Stripe fees, the amount<br>refunded to the payee will be minus the proportional amount. For example, from a £40/\$40 entry fee, the payee will receive the sum of<br>£40/\$40 minus the Stripe fees. |
| Refund Stripe Fees *   | Ves O No                                                                                                    |
|                        | If the payment includes a fee split between your organisation and others, you can opt to refund this. Please note that only the lead organisation will be able to perform this action.                                                                                                    |
|                        |                                                                                                    |

| 9 | Click the "Yes" field. |
|---|------------------------|
|   |                        |

| *                      |                                                                                                    |  |
|------------------------|----------------------------------------------------------------------------------------------------|--|
|                        | If the payment has been processed via Stripe, you can opt to refund the Stripe fees to the payee. Please note that Stripe fees are non-<br>refundable, and you will cover this cost from your connected Stripe account. If you choose not to refund the Stripe fees, the amount<br>refunded to the payee will be minus the proportional amount. For example, from a £40/\$40 entry fee, the payee will receive the sum of<br>£40/\$40 minus the Stripe fees. |  |
| Refund Stripe Fees *   | ● Yes ○ No                                                                                                    |  |
|                        | If the payment includes a fee split between your organisation and others, you can opt to refund this. Please note that only the lead organisation will be able to perform this action.                                                                                                    |  |
| Refund The Fee Split * | Yes No                                                                                                    |  |
|                        | Please choose whether to keep the entry after issuing the refund or not.                                                                                                    |  |
| Keep Entry *           | Ves No                                                                                                    |  |
|                        |                                                                                                    |  |

### **10** Click "Refund/Transfer"

| *                      | If the payment has been processed via Stripe, you can opt to refund the Stripe fees to the payee. Please note that Stripe fees are non-<br>refundable, and you will cover this cost from your connected Stripe account. If you choose not to refund the Stripe fees, the amount<br>refunded to the payee will be minus the proportional amount. For example, from a £40/\$40 entry fee, the payee will receive the sum of<br>£40/\$40 minus the Stripe fees. |
|------------------------|----------------------------------------------------------------------------------------------------|
| Refund Stripe Fees *   | Yes O No                                                                                                    |
|                        | If the payment includes a fee split between your organisation and others, you can opt to refund this. Please note that only the lead organisation will be able to perform this action.                                                                                                    |
| Refund The Fee Split * | • Yes O No                                                                                                    |
|                        | Please choose whether to keep the entry after issuing the refund or not.                                                                                                    |
| Keep Entry *           | Yes 💿 No                                                                                                    |
|                        | @Refund/Transfer                                                                                                    |
| ~                      | TEST SITE (40)                                                                                                    |

#### **11** Click the "No" field.

| *                      |                                                                                                    |
|------------------------|----------------------------------------------------------------------------------------------------|
|                        | If the payment has been processed via Stripe, you can opt to refund the Stripe fees to the payee. Please note that Stripe fees are non-<br>refundable, and you will cover this cost from your connected Stripe account. If you choose not to refund the Stripe fees, the amount<br>refunded to the payee will be minus the proportional amount. For example, from a £40/\$40 entry fee, the payee will receive the sum of<br>£40/\$40 minus the Stripe fees. |
| Refund Stripe Fees *   | Yes No                                                                                                    |
|                        | If the payment includes a fee split between your organisation and others, you can opt to refund this. Please note that only the lead organisation will be able to perform this action.                                                                                                    |
| Refund The Fee Split * | Yes                                                                                                    |
|                        | Please choose whether to keep the entry after issuing the refund or not.                                                                                                    |
| Keep Entry *           | Ves No                                                                                                    |
|                        | <ul> <li>⊘ Refund/Transfer</li> </ul>                                                                                                    |
|                        | • • • • • •                                                                                                    |

## 12 Click "Refund/Transfer"

| *                      |                                                                                                    |
|------------------------|----------------------------------------------------------------------------------------------------|
|                        | If the payment has been processed via Stripe, you can opt to refund the Stripe fees to the payee. Please note that Stripe fees are non-<br>refundable, and you will cover this cost from your connected Stripe account. If you choose not to refund the Stripe fees, the amount<br>refunded to the payee will be minus the proportional amount. For example, from a £40/\$40 entry fee, the payee will receive the sum of<br>£40/\$40 minus the Stripe fees. |
| Refund Stripe Fees *   | Yes No                                                                                                    |
|                        | If the payment includes a fee split between your organisation and others, you can opt to refund this. Please note that only the lead organisation will be able to perform this action.                                                                                                    |
| Refund The Fee Split * | 🔿 Yes 💿 No                                                                                                    |
|                        | Please choose whether to keep the entry after issuing the refund or not.                                                                                                    |
| Keep Entry *           | 🔿 Yes 💿 No                                                                                                    |
|                        | © Refund/Transfer                                                                                                    |
| B. v                   | TEST SITE (40) CI No. DOB Gender Entered<br>By Eligibility Ent ▼                                                                                                    |